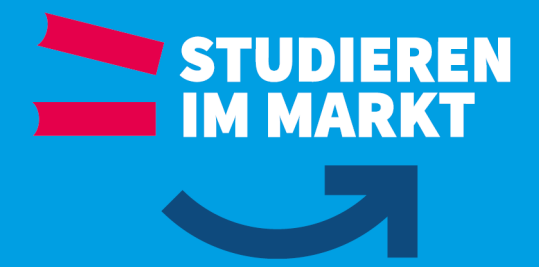

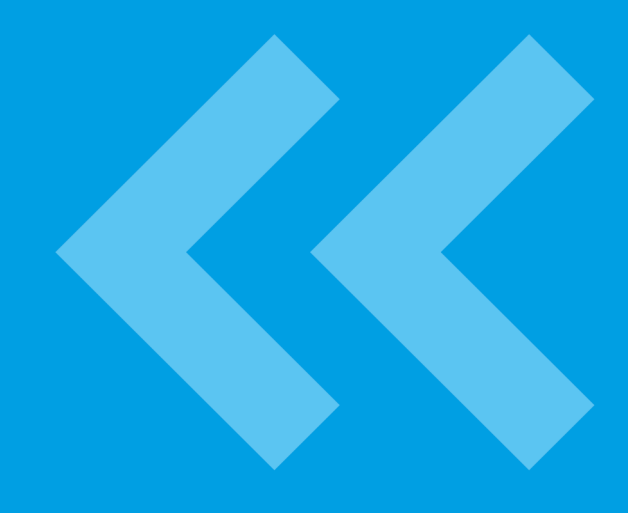

# Anleitung | Hinweise rund um die Bewerberbörse der BERUFSAKADEMIE SACHSEN

(für die Mitarbeiter\_innen der Studienorganisation, sowie Studiengangs-/Studienrichtungsleiter\_in)

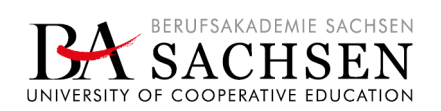

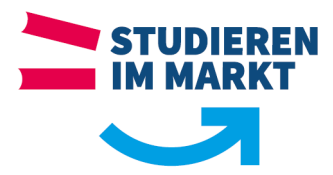

# Inhalt

| Vorwort                                                                  | 2  |
|--------------------------------------------------------------------------|----|
| Allgemeine Zusammenhänge                                                 | 3  |
| Herangehensweise                                                         | 4  |
| Voraussetzungen                                                          | 4  |
| notwendige Schritte für die Veröffentlichung eines Studienplatzangebotes | 5  |
| Weitere Meldungen/Informationen die auftreten können                     | 5  |
| Anlegen Benutzer_in für Praxispartner                                    | 6  |
| Voraussetzung                                                            | 6  |
| Schritt 1 – Praxispartner im Service-Portal suchen und auswählen         | 6  |
| Schritt 2 – E-Mail-Adresse von Benutzer_in des Praxispartners eintragen  | 6  |
| Wie geht es weiter, nachdem der/die Benutzer_in angelegt wurde           | 8  |
| Weitere Hinweise zum Service-Portal                                      | 10 |
| Praxispartner-Portal                                                     | 11 |
| Überblick                                                                | 11 |
| Voraussetzungen                                                          | 11 |
| LOGIN und Anwendungsmöglichkeiten                                        | 11 |
| Auswahl Studienangebot                                                   | 12 |
| Kontaktdaten ergänzen / ändern                                           | 13 |
| Angaben zu Studienplätzen und Stellenangeboten                           | 14 |
| Stellenangebot für Studienplatz erstellen                                | 15 |
| Beispiel für ein eingestelltes Stellenangebot auf der Bewerberbörse      | 16 |
| Prüf-/Freigabe-Workflow – Studienplatzangebot                            | 17 |
| Allgemeines                                                              | 17 |
| Beispiele Stellenangebote die angepasst werden sollten                   | 19 |

# Vorwort

Liebe Mitarbeiterinnen und Mitarbeiter,

nachfolgende Anleitung/Hinweise rund um das Thema der Bewerberbörse der BA-Sachsen sollen Ihnen die Zusammenhänge und Abläufe verdeutlichen bzw. Schritt für Schritt erklären.

Ziel ist es, Studieninteressierten unkompliziert und zielgenau den Kontakt zu unseren Praxispartnern zu ermöglichen. Dabei müssen auch unsere Praxispartner aktiv werden und auf der Bewerberbörse ein individuelles Studienplatzangebot hinterlegen, um das Interesse bei den suchenden Studieninteressierten zu wecken.

Im Idealfall können wir in Zusammenarbeit mit unseren Praxispartnern dadurch mehr Studieninteressierte auf unsere dualen Studienangebote aufmerksam machen und für das Studium an der Berufsakademie Sachsen gewinnen.

Vielen Dank für Ihre Unterstützung.

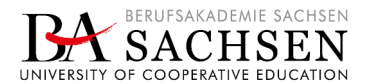

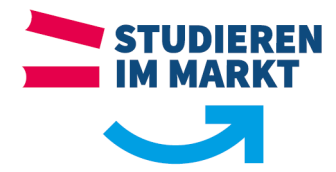

# Allgemeine Zusammenhänge

Die nachfolgende Darstellung liefert einen Überblick zu den Zusammenhängen der verschiedenen Plattformen und Portale, welche im Zusammenhang mit der Bewerberbörse der BAS Verwendung finden.

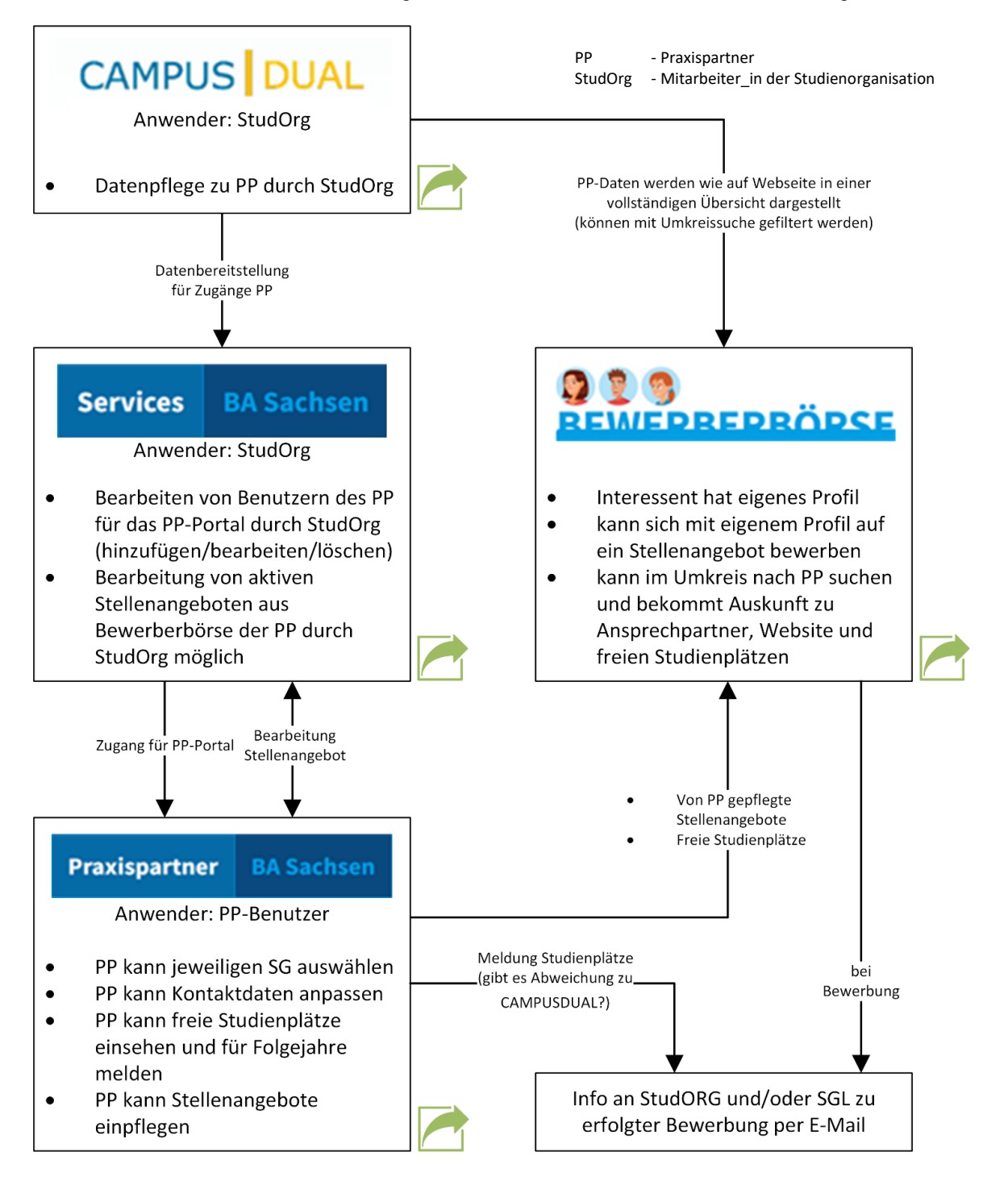

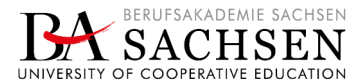

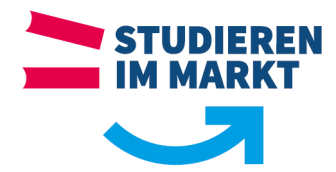

# Herangehensweise

Um dem Praxispartner eine Platzierung eines individuellen Studienplatzangebotes auf der Bewerberbörse zu ermöglichen, sind verschiedene Arbeitsschritte durch unterschiedliche Anwender\_innen notwendig. Nachfolgend finden Sie einen ersten Überblick der notwendigen Schritte, welche in weiteren Abschnitten dann jeweils ausführlicher beschrieben sind.

### Voraussetzungen

- >> der Praxispartner ist vollständig in CampusDual angelegt
- >> der Praxispartner hat einer Veröffentlichung seiner Daten auf der Webseite zugestimmt
- >> der Praxispartner hat noch keinen Zugang zum Praxispartner-Portal

Hinweis: nachfolgende Abbildungen zeigen die zu pflegenden Optionen in CampusDual bzw. die Hinweise im Bereich des Service-Portals, dass ggf. in CampusDual die entsprechenden Optionen noch nicht gesetzt bzw. vorhanden sind.

| - Anzei | ige im | Web Liste bearbeite | en :            |                                |                        |                              |               |             |       |    | 11 | ] 🗐 🔍   |
|---------|--------|---------------------|-----------------|--------------------------------|------------------------|------------------------------|---------------|-------------|-------|----|----|---------|
| infüger | n      |                     |                 |                                |                        |                              |               |             | Filte | r: |    |         |
| Aktio   | onen   | Studienrichtung     | Ansprechpartner | Alternative E-Mail             | Internetadresse        | Bemerkungen                  | Bewerberbörse | Firmenliste | Fax   | E  | N  | Telefon |
| Û       |        | ikalenisit. Keni 🗸  | here the set    | transform (philos) philosophic | nes diferiyAhamatanaha | Weishout Contract generation |               |             |       | ~  |    |         |
| Û       |        | -                   | -               |                                |                        | •                            |               |             |       |    |    |         |

Ansicht im Service-Portal bei der Suche: Die Spalte **Status** gibt bereits Auskunft, ob die Haken in CampusDual gesetzt wurden (grüne Felder - ja | graue Felder – nein)

|   | ID | Firma                                                                                                    | Studienrichtungen | Status                    |
|---|----|----------------------------------------------------------------------------------------------------|-------------------|---------------------------|
| Ø |    | stand gary is interest an initial conduct, part of the state of the state of the st | -                 | Bewerberbörse Firmenliste |

Ansicht im Service-Portal, wenn Praxispartner bearbeiten gewählt wurde:

| Approximation and the second second | Praxispartner                                                                                                    |                                                                                                    |                                                 |                                  |                                                  |
|-------------------------------------|----------------------------------------------------------------------------------------------------|----------------------------------------------------------------------------------------------------|-------------------------------------------------|----------------------------------|--------------------------------------------------|
| zurück zur Suche                    | Die Zustimmung des Praxispartners                                                                                                    | s zur Nutzung der Bewerberbörse liegt v                                                                                     | or.                                             |                                  |                                                  |
| 🚢 Benutzer                          | E-Mail Adre                                                                                                    | sse                                                                                                    | erstellt                                        | geändert                         | Status                                           |
| 🚔 Stellenangebote                   | + Geben Sie d                                                                                                    | die E-Mailadresse des neuen Benutzers ein                                                                                   |                                                 |                                  |                                                  |
|                                     |                                                                                                    |                                                                                                    | _                                               | _                                | _                                                |
|                                     |                                                                                                    |                                                                                                    |                                                 |                                  |                                                  |
|                                     |                                                                                                    |                                                                                                    |                                                 |                                  |                                                  |
|                                     |                                                                                                    |                                                                                                    |                                                 |                                  |                                                  |
|                                     | Praxispartner                                                                                                    |                                                                                                    |                                                 |                                  |                                                  |
| zurück zur Suche                    | Praxispartner<br>Die Zustimmung des Praxispartners                                                                                                | szur Nutzung der Bewerberbörse liegt n                                                                                      | icht vor.                                       |                                  |                                                  |
| zurück zur Suche                    | Praxispartner<br>Die Zustimmung des Praxispartners<br>Der Praxispartner wird ab 01.10.202<br>Bitte setzen Sie ggf, die Option "Bet                | s zur Nutzung der Bewerberbörse liegt n<br>22 auf der Praxispartnerliste der Bewerb<br>werberbörse" in Campus Dual.         | icht vor.<br>erbörse (https://beweri            | perboerse.ba-sachsen             | .de/praxispartner) nicht mehr gelistet.          |
| zurück zur Suche<br>Benutzer        | Praxispartner<br>Die Zustimmung des Praxispartners<br>Der Praxispartner wird ab 01.10.202<br>Bitte setzen Sie ggf. die Option "Beu                | s zur Nutzung der Bewerberbörse liegt n<br>22 auf der Praxispartnerliste der Bewerb<br>werberbörse" in Campus Dual.         | icht vor.<br>erbörse (https://bewer             | perboerse.ba-sachsen             | .de/praxispartner) nicht mehr gelistet.          |
| zurück zur Suche                    | Praxispartner<br>Die Zustimmung des Praxispartners<br>Der Praxispartner wird ab 01.10.202<br>Bitte setzen Sie ggf. die Option "Bev<br>E-Mail Adre | s zur Nutzung der Bewerberbörse liegt n<br>12 auf der Praxispartnerliste der Bewerb<br>werberbörse" in Campus Dual.<br>1556 | icht vor.<br>erbörse (https://bewer<br>erstellt | perboerse.ba-sachsen<br>geändert | de/praxispartner) nicht mehr gelistet.<br>Status |

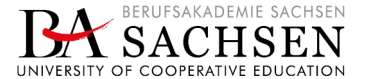

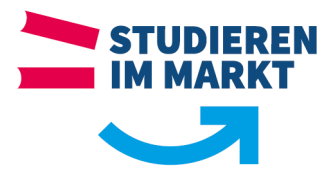

| Schritt | Beschreibung                                                                                                    | Portal/Plattform                                                                                     | Anwender_in/<br>Ausführende_r                                                                    |
|---------|----------------------------------------------------------------------------------------------------|----------------------------------------------------------------------------------------------------|--------------------------------------------------------------------------------------------------|
| 1       | Anlegen Benutzer_in für Praxispartner                                                                                 | Service-Portal<br>https://services.ba-<br>sachsen.de/<br>(Benutzername und<br>Passwort wie PC-Login) | Mitarbeiter_in der<br>Studienorganisation                                                        |
| 2       | Praxispartner überprüft/ändert hinterlegte<br>Daten, erstellt Studienplatzangebot und gibt<br>dieses zur Prüfung frei | Praxispartner-<br>Portal                                                                             | Benutzer_in des<br>Praxispartners                                                                |
| 3       | Prüfung und Freigabe des<br>Studienplatzangebotes                                                                     | Service-Portal<br>https://services.ba-<br>sachsen.de/<br>(Benutzername und<br>Passwort wie PC-Login) | Mitarbeiter_in der<br>Studienorganisation<br>ggf.<br>Studiengangs-/<br>Studienrichtungsleiter_in |
| 4       | Veröffentlichung des Studienplatzangebotes<br>auf der Bewerberbörse                                                   | erfolgt automatisch<br>nach Schritt 3 (mit<br>ca. 15 Minuten<br>Zeitversatz)                         | <i>...</i>                                                                                       |

### notwendige Schritte für die Veröffentlichung eines Studienplatzangebotes

### Weitere Meldungen/Informationen die auftreten können

Sobald der Praxispartner einen Zugang zum Praxispartner-Portal bekommen hat, besteht für ihn die Möglichkeit folgende Dinge zu ändern:

- >> Kontaktdaten
- >> Ansprechpartnerdaten
- >> Meldung freier Studienplätze für Folgejahre
- >> Anlegen eines Studienplatzangebotes/Stellenbeschreibung -> Prüf-/Freigabe-Workflow beachten

Alle vorbenannten Änderungen werden der jeweiligen Mitarbeiter\_in aus der zugeordneten Studienorganisation per E-Mail übermittelt. Diese Änderungshinweise müssen dann durch die Mitarbeiter\_in mit CampusDual abgeglichen bzw. angepasst werden. Dafür ist derzeit keine automatische Verbindung zu CampusDual vorgesehen.

Einzige Ausnahme bildet das angelegte Studienplatzangebot/Stellenbeschreibung – hier ist eine Bearbeitung gemäß dem <u>Prüf-/Freigabe-Workflow</u> notwendig.

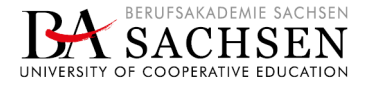

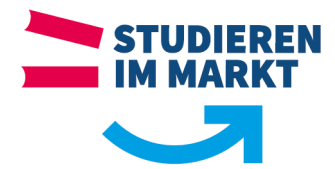

# Anlegen Benutzer\_in für Praxispartner

Damit der Praxispartner seine eigenen Daten prüfen und pflegen kann sowie Studienplatzangebote für die Bewerberbörse erstellen, benötigt er einen Zugang zum Praxispartner-Portal. Die Einrichtung des Zugangs und die dabei ablaufenden Schritte werden nachfolgend erklärt. Die Einrichtung des Zugangs erfolgt durch die Mitarbeiter\_in der Studienorganisation zu dem jeweiligen Studiengang/-richtung über das <u>Service-Portal</u>.

### Voraussetzung

- der Praxispartner hat eine E-Mail-Adresse angegeben, an welche die Zugangsdaten versandt werden sollen
- >> Hinweis: diese E-Mail-Adresse dient gleichzeitig als Benutzername für das Praxispartner-Portal

### Schritt 1 – Praxispartner im Service-Portal suchen und auswählen

- >> Service-Portal aufrufen (<u>https://services.ba-sachsen.de</u>)
- >> folgende Kachel auswählen

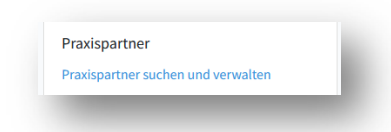

- >> beim Suchfeld muss nicht der vollständige Name eingegeben werden
- >> durch den Standort-Filter werden nur die vom Standort gepflegten Datensätze angezeigt

| Firmennar             | ne                       |                                     | StA Riesa 🗢 Suchen                      |
|-----------------------|--------------------------|-------------------------------------|-----------------------------------------|
|                       | _                        |                                     |                                         |
|                       |                          | _                                   |                                         |
|                       |                          |                                     |                                         |
| auf das               | s Symbol fü              | ür Praxispartner bearbeiten gehen 🗳 |                                         |
| auf das               | s Symbol fü              | ür Praxispartner bearbeiten gehen 🤎 |                                         |
| auf das<br>Praxispart | s Symbol fü              | ür Praxispartner bearbeiten gehen 🧉 |                                         |
| Praxispart            | s Symbol fü              | ür Praxispartner bearbeiten gehen 🤎 | StA Riesa 🗘 Suchen                      |
| Praxispart            | s Symbol fü<br>mer<br>10 | ür Praxispartner bearbeiten gehen 🧉 | StA Riesa + Suchen<br>Studienrichtungen |

### Schritt 2 – E-Mail-Adresse von Benutzer\_in des Praxispartners eintragen

➤ im Feld E-Mail-Adresse Eintragung vornehmen mit hinzugefügt werden soll entsprechend mit ja beantworten Sichtbar sein

| the processing wat for | Praxispartner |                                                   |            |            |                            |
|------------------------|---------------|---------------------------------------------------|------------|------------|----------------------------|
| zurück zur Suche       |               | E-Mail Adresse                                    | erstellt   | geändert   | Status                     |
| 🗳 Benutzer             | •             | Geben Sie die E-Mailadresse des neuen Benutzers e |            |            |                            |
| Stellenangebote        |               | day with the antipage in                          | 04 03 3033 | 04 02 2022 | Field down on a strong day |

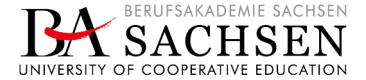

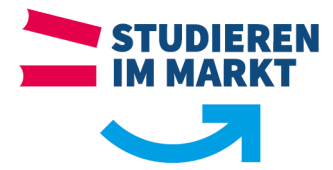

➤ Hinweis: sollte der/die Benutzer\_in des Praxispartners bereits über ein anderes Studienangebot im System hinterlegt worden sein, wird der Status des/der Benutzer\_in als angezeigt → der/die Benutzer\_in des Praxispartners erhält dann per E-Mail die Information, das er/sie zu dem neuen Studienangebot hinzugefügt wurde

| NUMPS internet in All Solutions | Praxispartner         |                                                                     |                                               |            |        |
|---------------------------------|-----------------------|---------------------------------------------------------------------|-----------------------------------------------|------------|--------|
| zurück zur Suche                |                       | E-Mail Adresse                                                      | erstellt                                      | geändert   | Status |
| Benutzer                        | +                     | Geben Sie die E-Mailadresse des neuen Benutzers ein.                |                                               |            |        |
| Stellenangebote                 | •                     | theistauenskromma-amline de                                         | 25.02.2022                                    | 28.03.2022 | aktiv  |
|                                 | _                     |                                                                     |                                               |            |        |
|                                 |                       |                                                                     |                                               |            |        |
|                                 |                       |                                                                     |                                               |            |        |
|                                 |                       |                                                                     |                                               |            |        |
|                                 | Praxispartne          | erportal der Berufsakademie S                                       | achsen                                        |            |        |
|                                 | Sehr geehrte E        | Damen und Herren,                                                   |                                               | - 1        |        |
|                                 |                       | ·                                                                   |                                               |            |        |
|                                 | Sie wurden als        | Ansprechpartner für das Unternehm<br>efügt.                         | ien in an an an an an an an an an an an an an | Circle 1   |        |
|                                 |                       |                                                                     |                                               |            |        |
|                                 | Uber <u>https://p</u> | <u>raxispartner.ba-sachsen.de</u> können S                          | ie:                                           |            |        |
|                                 | •                     | hre Kontaktdaten bearbeiten                                         |                                               |            |        |
|                                 | •                     | hren Steckbrief verwalten<br>reie Studiennlätze melden              |                                               |            |        |
|                                 | • 9                   | Stellenausschreibungen zu freien Stu                                | dienplätzen                                   |            |        |
|                                 | a                     | auf https://bewerberboerse.ba-sachs                                 | en.de                                         |            |        |
|                                 | Ł                     | bewerben                                                            |                                               |            |        |
|                                 |                       |                                                                     |                                               |            |        |
|                                 |                       | Praxispartnerportal öffnen                                          |                                               | - 1        |        |
|                                 | Sollten Sie die       | Praxispartnerportal öffnen<br>se E-Mail irrtümlich erhalten haben l | öschen Sie die                                | se         |        |

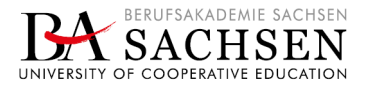

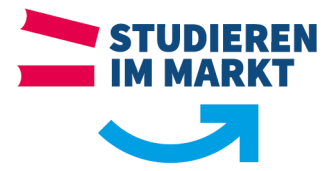

Wie geht es weiter, nachdem der/die Benutzer\_in angelegt wurde

- >> Hinweis: folgende Schritte benötigen kein Handeln der Mitarbeiter\_in aus der Studienorganisation, sondern laufen entsprechend durch Handeln des Benutzers vom Praxispartner ab
- >> Benutzer\_in erhält automatisch eine Einladungs-E-Mail an die hinterlegte E-Mail-Adresse, über welche der/die Bentuzer\_in des Praxispartners die Registrierung bestätigen muss

| Einladung zum Praxispartnerportal der Berufsakademie<br>Sachsen                                                                                                    |   |
|----------------------------------------------------------------------------------------------------|---|
| Sehr geehrte Damen und Herren,                                                                                                    |   |
| gern laden wir Sie zur Nutzung des Praxispartner-Portals der<br>Berufsakademie Sachsen ( <u>https://praxispartner.ba-sachsen.de</u> ) ein.                                                                                                    |   |
| Dort können Sie:                                                                                                    |   |
| <ul> <li>Ihre Kontaktdaten bearbeiten</li> <li>Ihren Steckbrief verwalten</li> <li>freie Studienplätze melden</li> <li>Stellenausschreibungen zu freien Studienplätzen<br/>auf <u>https://bewerberboerse.ba-sachsen.de</u><br/>bewerben</li> </ul> | I |

➢ Benutzer\_in des Praxispartners geht auf "Jetzt registrieren" in der E-Mail und wird zum Praxispartner-Portal weitergeleitet, wo die Registrierung bestätigt werden muss → danach erfolgt automatisch der Versand der Zugangsdaten an den/die Benutzer\_in des Praxispartners

| raxispartner                  | BA Sachsen                                       |
|-------------------------------|--------------------------------------------------|
|                               |                                                  |
|                               |                                                  |
|                               |                                                  |
| Registrierung zur Nutzun      | g des Praxispartnerportals der BA Sachsen        |
| Vielen Dank für Ihr Interesse | an der Nutzung unseres Praxispartnerportals.     |
| Um das Portal nutzen zu kön   | inen klicken Sie bitte auf "jetzt registrieren". |
| Ihre Zugangdaten werden Ih    | nen an die folgende E-Mailadresse gesandt:       |
| 🗆 Ich habe die Datenschutze   | erklärung gelesen.                               |
| jetzt registrieren            |                                                  |
|                               |                                                  |
|                               |                                                  |

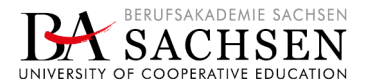

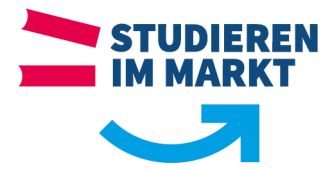

| Sehr geehrte                                           | e Damen und Herren,                                                                                                    |
|--------------------------------------------------------|----------------------------------------------------------------------------------------------------|
| mit dieser E-<br>zum Praxispa<br>( <u>https://prax</u> | Mail senden wir Ihnen Ihre persönlichen Zugangsdaten<br>artner-Portal der Berufsakademie Sachsen<br><u>ispartner.ba-sachsen.de</u> ).                                                                      |
| Damit könne                                            | en Sie:                                                                                                    |
|                                                        | Ihre Kontaktdaten bearbeiten<br>Ihren Steckbrief verwalten<br>freie Studienplätze melden<br>Stellenausschreibungen zu freien Studienplätzen<br>auf <u>https://bewerberboerse.ba-sachsen.de</u><br>bewerben |
| Die Zugangs                                            | daten lauten:                                                                                                    |
| Benutzer<br>Passwort                                   | name<br>Bitar sachean de                                                                                                    |
| Bitte ändern<br>Anmeldung.                             | Sie nach Möglichkeit das Passwort nach Ihrer ersten<br>Das Praxispartnerportal wird stetig weiterentwickelt,<br>treffend weiterer Eurktionen richten Sie bitte pp-                                         |
| Wünsche be<br>portal@ba-s                              | <u>achsen.de</u> .                                                                                                    |

>> wurde die Registrierung erfolgreich abgeschlossen, so wird der Status des/der Benutzer\_in als angezeigt (siehe auch Schritt 2)

Die Einrichtung des Zugangs für den Praxispartner ist damit abgeschlossen. Ab diesem Zeitpunkt sollte der Praxispartner aktiv werden und im besten Fall ein Studienplatzangebot erstellen. Sollte er dies tun, bitte den Prüf-/Freigabe-Workflow – Studienplatzangebot beachten.

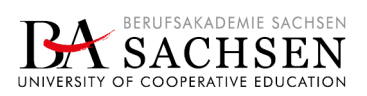

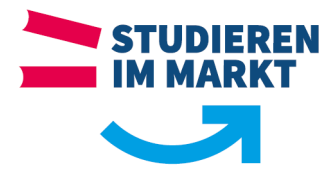

### Weitere Hinweise zum Service-Portal

#### >> E-Mail an Support

Die Mitarbeiter\_in der Studienorganisation hat über den Button "E-Mail an Support" gleich direkt die Möglichkeit, eine Anfrage bei Problemen an die Mitarbeiter\_innen der IT zu verschicken. Es öffnet sich das Standard-E-Mail-Programm wobei Empfänger und Betreff vollständig ausgefüllt sind. Bitte ergänzen Sie, wenn vorhanden, folgende Informationen:

- Name des Praxispartners mit dem Problemen
- o ID des Praxispartners (entweder aus der Suche oder aus CampusDual)
- Fehlerbeschreibung (so genau wie möglich, im Idealfall mit screenshot von der Fehlermeldung)

| indbuch öffnen E-Mail an Supp | noc   |                   |           |           |
|-------------------------------|-------|-------------------|-----------|-----------|
| xispartner                    |       |                   |           |           |
| rmenname                      |       |                   | StA Riesa | \$ Suchen |
| ID                            | Firma | Studienrichtungen |           |           |

### >> Neue Zugangsdaten/Benutzer\_in beim Praxispartner

Grundsätzlich können für einen Praxispartner mehrere Benutzer\_innen angelegt werden. Dies sollte allerdings vom Praxispartner ausdrücklich gewünscht sein. Ändern sich ggf. die Daten eines Benutzers vom Praxispartner oder wechselt der/die Benutzer\_in, so ist dies genauso zu bearbeiten wie in Schritt 1 und 2 beschrieben – es muss ein(e) neue(r) Benutzer\_in angelegt werden. Nach Rücksprache mit dem Praxispartner kann ggf. der/die "alte" Benutzer\_in gelöscht werden.

### Benutzer\_in des Praxispartners hat Registrierung nicht abgeschlossen und damit noch keinen Zugang

Sollte sich ein Praxispartner melden – mit der Info ich kann mich im Praxispartner-Portal nicht anmelden, prüfen Sie bitte Folgendes:

Ist der/die Benutzer\_in für den Praxispartner angelegt – JA/NEIN

- Bei NEIN → hier muss der/die Benutzer\_in überhaupt erst einmal angelegt werden
- Bei JA → an Hand des Status ( Einladung erneut versenden | aktiv ) ist zu erkennen, ob die
  - Registrierung seitens des Praxispartners abgeschlossen wurde. Sollte der Status nicht sein, kann man mit Klick auf <sup>Einladung erneut versenden</sup> die Einladungs-E-Mail an den/die Benutzer in des Praxispartners poch einmal verschicken → danach muss der/die Benutzer in

Benutzer\_in des Praxispartners noch einmal verschicken  $\rightarrow$  danach muss der/die Benutzer\_in des Praxispartners die Registrierung abschließen

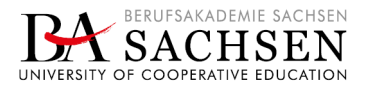

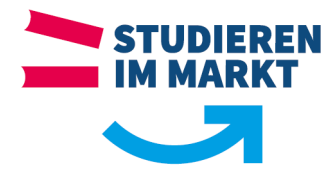

# Praxispartner-Portal (nur zur Info, da Portal für den Praxispartner)

### Überblick

#### Praxispartner-Portal

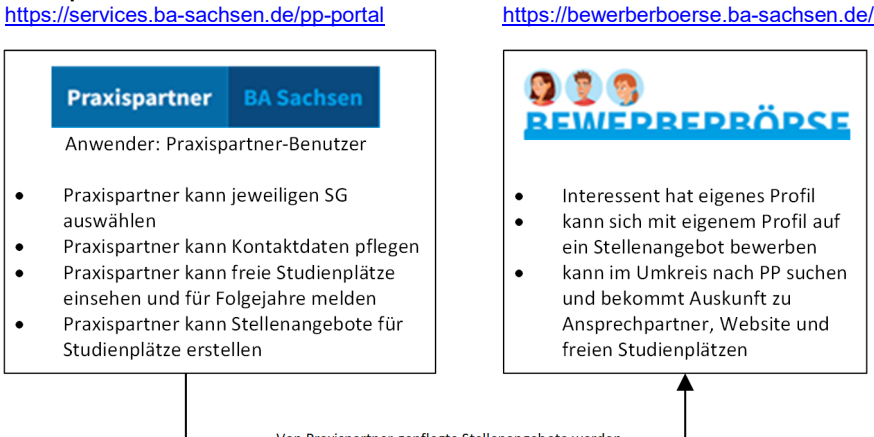

Bewerberbörse der BAS

Von Praxispartner gepflegte Stellenangebote werden\_\_\_\_\_ nach Freigabe auf der Bewerberböse sichtbar

### Voraussetzungen

- benannte(r) Benutzer\_in des Praxispartners hat die Einladungs-E-Mail f
  ür seinen Zugang erhalten und best
  ätigt, sowie in einer zweiten E-Mail die Zugangsdaten erhalten
- ➢ für Praxispartner, die in mehreren Studienangeboten oder gar an mehreren Standorten anerkannt sind → bitte nach Login prüfen, ob alle Studienangebote sichtbar sind → falls nicht, bitte Ansprechpartner\_in des noch nicht sichtbaren Studienangebotes/Standortes kontaktieren, damit die entsprechenden Einstellungen noch gemacht werden können

### LOGIN und Anwendungsmöglichkeiten

Mit den Login-Daten kann sich der/die benannte Benutzer\_in des Praxispartners im Praxispartner-Portal anmelden, um je Studienangebot folgende Dinge zu pflegen:

- >> Kontaktdaten ergänzen/ändern
- >> Meldung von freien Studienplätzen für die kommenden 3 Jahre
- Erstellung von Stellenangeboten f
  ür Studienpl
  ätze, welche dann auf der Bewerberb
  örse ver
  öffentlicht werden

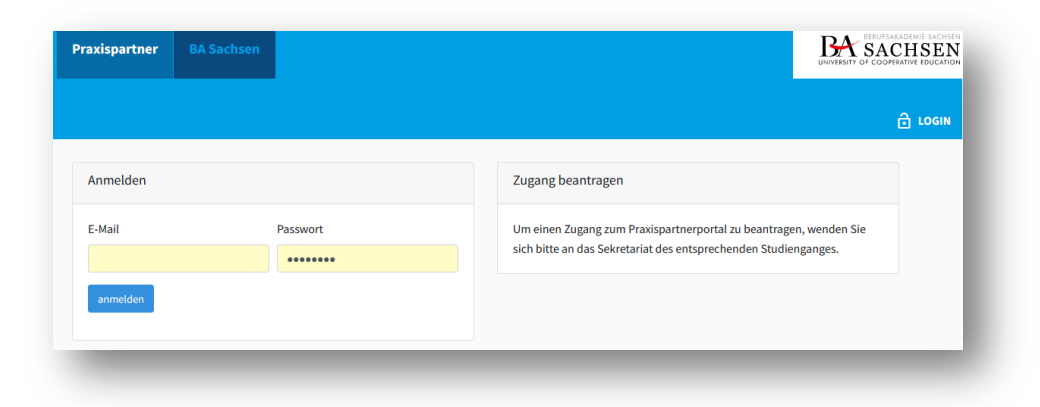

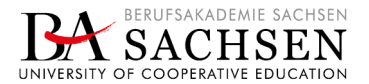

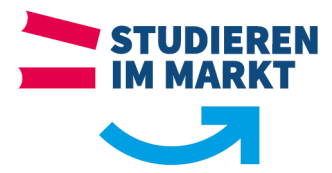

### Auswahl Studienangebot

Nach erfolgreichem Login sieht der/die Benutzer\_in das persönliche Dashboard. Auf dem Dashboard werden die Studienangebote aufgelistet, in denen der Praxispartner einen dualen Studienplatz anbietet.

Hinweis: Sollten nicht alle Studienangebote sichtbar sein, bitte Ansprechpartner\_in des noch nicht sichtbaren Studienangebotes/Standortes kontaktieren, damit die entsprechenden Einstellungen noch gemacht werden können

Die angezeigten Studienangebote müssen entsprechend ausgewählt werden, um offene Studienplätze zu melden und Studienplatzangebote für die Bewerberbörse zu erstellen.

Beispielstudienangebote hier: Labor- und Verfahrenstechnik sowie Maschinenbau

|                                                                                          |                                   |                                                                                                    |                                | UNIVERSITY OF     | COOPERATIVE EDUCAT |
|------------------------------------------------------------------------------------------|-----------------------------------|----------------------------------------------------------------------------------------------------|--------------------------------|-------------------|--------------------|
| STARTSEITE                                                                               |                                   |                                                                                                    | 💄 E-Mail-Adresse des Benutzers | 🔎 PASSWORT ÄNDERN | 🕞 LOGOUT           |
| PMIN Endoorgom<br>Nakinaranlagan<br>Latawa Sedect, 25<br>Pata Intern<br>zentgeongräfisio | gowerk far<br>Grebit<br>III Nonov | FWH Intergrageweek für<br>Haktersmögen Grebit<br>Latere Statics, 200 Abore<br>Han Inter<br>waagewagebuik, 200 Abore |                                |                   |                    |
| Labor- und Verfah                                                                        | renstechnik                       | Maschinenbau                                                                                                    |                                |                   |                    |

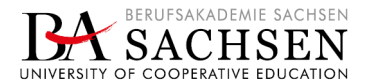

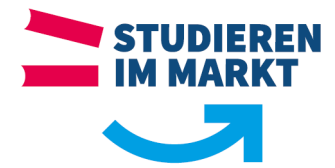

# Kontaktdaten ergänzen / ändern

Unter dem Punkt Kontaktdaten können verschiedene Daten für das ausgewählte Studienangebot hinterlegt werden. Alle weiteren Daten können nur in Campus-Dual über die Studiengangverwaltungen bearbeitet werden.

| raxispartner                                                                           | BA Sachsen |                    |                                               |                   | RUFSAKADEMIE SACH |  |  |  |
|----------------------------------------------------------------------------------------|------------|--------------------|-----------------------------------------------|-------------------|-------------------|--|--|--|
| STARTSEITE                                                                             |            |                    | L E-Mail-Adresse des Benutzers                | 🔑 PASSWORT ÄNDERN |                   |  |  |  |
| Labor- und Verfahrenstechnik<br>Studiengang wechseln                                   |            | Firmendaten        |                                               |                   |                   |  |  |  |
|                                                                                        |            | Firmenname         | 1966 Debargergewerk für Haldessenlager Geldri |                   |                   |  |  |  |
|                                                                                        |            | Strasse            | Latenner litralie 1                           |                   |                   |  |  |  |
| 😰 Studienplätz                                                                         | ze         | Plz Ort            | 12588 Balancer                                |                   |                   |  |  |  |
| Ihr persönlicher<br>Ansprechpartner der<br>Berufsakademie Sachsen<br>E-Mail<br>Telefon |            | Geschäftsführer    | Geschäftsführer                               |                   |                   |  |  |  |
|                                                                                        |            | Ansprechpartner fü | ir Studiengang Labor- und Verfahrenstechnik   |                   |                   |  |  |  |
|                                                                                        |            | Name               | ▼ Titel Rate                                  | Penner            |                   |  |  |  |
|                                                                                        |            | Telefon            | 1002544                                       |                   |                   |  |  |  |
|                                                                                        |            | Fax                | Telefon                                       |                   |                   |  |  |  |
|                                                                                        |            | E-Mail             | mandajiwane pedebalite                        |                   |                   |  |  |  |
|                                                                                        |            |                    | Daten ändern                                  |                   |                   |  |  |  |

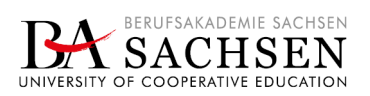

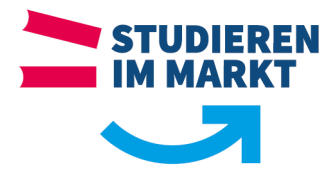

# Angaben zu Studienplätzen und Stellenangeboten

Unter dem Punkt Studienplätze können Sie:

- » die freien Studienplätze einsehen,
   » für die kommenden 3 Jahre freie Studienplätze melden und
   » Stellenbeschreibungen für Studienplätze einstellen.

| raxispartner BA Sachsen                                           |                                 |                                            | BERUESARADEMIE SAC<br>UNIVERSITY OF COOPERATIVE EDUC |  |  |
|-------------------------------------------------------------------|---------------------------------|--------------------------------------------|------------------------------------------------------|--|--|
| STARTSEITE                                                        |                                 | E-Mail-Adresse des Benutzers               | 🔑 PASSWORT ÄNDERN 🕞 LOGOL                            |  |  |
| Labor- und Verfahrenstechnik                                      | Freie Studienplätze 2022        | Freie Studienplätze 2023                   | Freie Studienplätze 2024                             |  |  |
| Studiengang wechseln                                              | 3                               | 0                                          | 0                                                    |  |  |
| 🖬 Kontaktdaten                                                    | Freie Studienplätze melden      |                                            |                                                      |  |  |
| 🖻 Studienplätze                                                   | 2022 ~                          | Anzahl                                     | Freie Studienplätze melden                           |  |  |
| Ihr persönlicher<br>Ansprechpartner der<br>Berufsakademie Sachsen | Stellenangebote                 |                                            |                                                      |  |  |
| Robelles Server                                                   | Ihre Stellenangebote werden auf | f der Plattform https://bewerberboerse.ba- | sachsen.de veröffentlicht.                           |  |  |
| Telefon Stellenangebot erstellen                                  |                                 |                                            |                                                      |  |  |
|                                                                   | Bezeichnung                     | Ausschreidung endet am                     |                                                      |  |  |

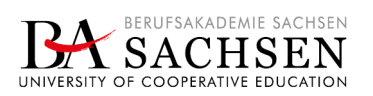

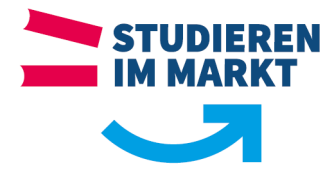

### Stellenangebot für Studienplatz erstellen

Stellenangebote für Studienplätze lassen sich mit folgenden Angaben beschreiben und werden auf der Bewerberbörse veröffentlicht:

- >> Bezeichnung (z. B. Dualer Studienplatz [Studienangebot] ...)
- >> Aufgaben (z. B. welche Aufgaben stehen in der Praxisphase an)
- >> Was wir erwarten (Erwartungen an den/die Studieninteressierte(n))
- >> Was wir bieten (was bietet der Praxispartner)
- >> Sichtbar bis (wie lange soll das Stellenangebot für den Studienplatz sichtbar sein)

Hinweis: Bitte stellen Sie nur Ihre dualen Studienplätze im Portal ein und achten darauf, dass dies im richtigen Studiengang erfolgt (falls mehrere zur Auswahl stehen).

| Praxispartner                                                                                                    | BA Sachsen                                                               |                                                                                                    | BERUFSAKADEMIE SACHSE<br>UNIVERSITY OF COOPERATIVE EDUCATIO |
|----------------------------------------------------------------------------------------------------|--------------------------------------------------------------------------|----------------------------------------------------------------------------------------------------|-------------------------------------------------------------|
| A STARTSEITE                                                                                                    |                                                                          | 🚨 E-Mail-Adresse des Benutzers 🥜 PASSWO                                                                                                    | DRT ÄNDERN 🚺 LOGOUT                                         |
| Labor- und Ver<br>Studienger<br>E Kontaktdate<br>In persönliche<br>Ansprechpartn<br>Berufsakademi<br>E-Mail<br>Telefon | fahrenstechnik<br>ng wechseln<br>ze<br>ze<br>ze<br>der der<br>ie Sachsen | Neues Stellenangebot erstellen     Bezeichnung        Sufgeben     Sta wir   ervarten     Stellen B     Sta wir   anbieten     Sichtar bis     Tr. MM. JJJJ |                                                             |

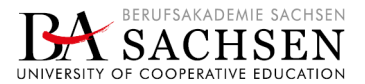

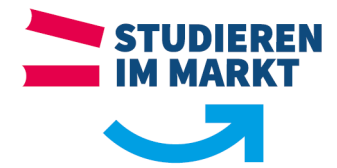

# Beispiel für ein eingestelltes Stellenangebot auf der Bewerberbörse

Über die Plattform Bewerberbörse und das seitens Praxispartner eingestellte Stellenangebot für einen bestimmten Studienplatz kann der/die Suchende direkt mit dem Praxispartner in Verbindung kommen.

|                                                                                                    | STELLENANGEBOT FINDEN:                                                                                                    | Alle Standorte v Q                                                                                                    | BERUTSARADEMIE SACHSEN<br>SACHSEN<br>UNIVERSITY OF COOPERATIVE EDUCATION                                                                            |
|----------------------------------------------------------------------------------------------------|----------------------------------------------------------------------------------------------------|----------------------------------------------------------------------------------------------------|----------------------------------------------------------------------------------------------------|
| A Studienplätze Ⅰ Praxispartner Info                                                                                                    | rmation und Hilfe   Login                                                                                                    | 📘 Kontakt                                                                                                    | Account                                                                                                    |
| Studierende(r) zum E<br>BWL-Dienstleistungs<br>Eventmanagement                                                                                                    | Bachelor of Arts (B.A.) ir<br>management mit der V<br>₩                                                                                                    | n Studiengan;<br>ertiefung                                                                                                    | g ZUR ÜBERSICHT                                                                                                    |
| Elbland Philharmonie Sachsen GmbH                                                                                                    | <ul> <li>Kirchstraße 3<br/>01591 Riesa</li> <li>Frau Peggy Hartung<br/>Tel: 03525-72260</li> <li>E-Mail</li> <li>Riesa</li> <li>Event-&amp; Sportmanagement</li> </ul>                                                                                                    |                                                                                                    |                                                                                                    |
| Ihre Aufgaben<br>Das Duale Studium zum Bachelor of Arts ermöglicht es ihnen, im<br>dreimonatigen Wechsel zwischen Theorie- und Praxisphase, spannende<br>Einblicke in die Verwaltung und Organisation eines Orchesters zu erhalten. | <ul> <li>Was erwarten wir</li> <li>Schulabschluss entsprechend der Zugangsberechtigungen der BA<br/>sachsen – Stautlichen Studienakademie Riesa</li> <li>Interesse und Spaß an betriebswirtschaftlichen Tätigkeiten,<br/>Planung, Organisation und Durchführung von Konzerten und<br/>projekten</li> <li>epositive Einstellung zur Arbeit im Team und Aufgeschlossenheit<br/>für Neues</li> <li>emitagen im K-Office-Anwendungen</li> <li>Bereitschaft, auch bei Konzerten am Wochenende vollen Einsatz zu<br/>leisten</li> </ul> | Das bieten wir<br>- 3-jährige herausfordernde und vielfall<br>gleichzeitig, Training on the job"<br>- erfahrene und engsgerte Mitzheiter<br>zu Finanzen, Personal, Buchhaltung,<br>Musikermangement, uvn.<br>- Molichkeiten zur Anwendung des edi<br>in der Praxis<br>- angeneimes Arbeitskilma<br>- wertvolle Berufsefahrung, velseitig<br>- Arbeitspräterde Projekte<br>- Arbeitsplatz in unmittelbarer Nahe zu | tige Ausbildung und<br>mit umfangreichem Know-How<br>Marketing, Dramaturgie,<br>ernten theoretischen Wissens<br>, spannende und<br>r Berufsakademie |

Bewerberbörse der BAS https://bewerberboerse.ba-sachsen.de/

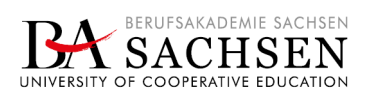

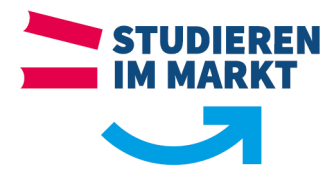

# **Prüf-/Freigabe-Workflow – Studienplatzangebot**

### Allgemeines

Um grundlegende Übereinstimmungen zwischen dem erstellten Studienplatzangebot/Stellenbeschreibung des Praxispartners und der Zuordnung zum richtigen Studienangebot und/oder Standort auf der Bewerberbörse sicherzustellen, gibt es vor der Veröffentlichung von Stellenangeboten einen Prüf-/Freigabe-Workflow. Dieser ist mit dem/der Mitarbeiter\_in verknüpft, welche(r) dem jeweiligen Studienangebot zugeordnet ist. Sobald der Praxispartner ein Stellenangebot zur Prüfung freigibt, wird die Mitarbeiter\_in per E-Mail darüber informiert.

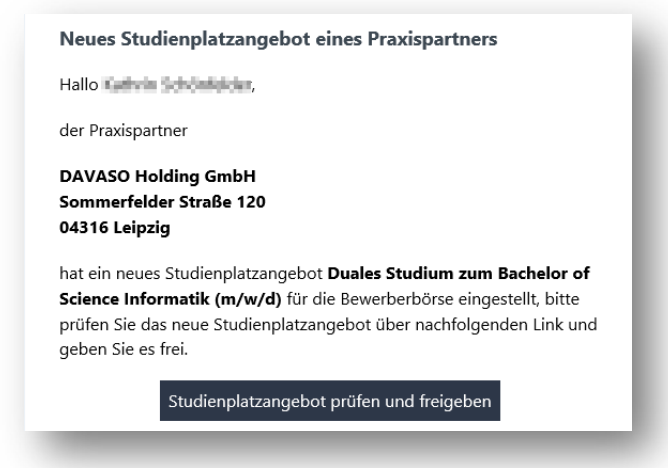

Über folgende Schritte kann die Prüfung erfolgen:

- >> Aufruf des Services-Portal der BAS (https://services.ba-sachsen.de/)
- >> Auswahl "Praxispartner | Praxispartner suchen und verwalten"
- » über die Suchfunktion den entsprechenden Praxispartner auswählen und bearbeiten
- >> unter "Stellenangebote" das vollständige Stellenangebot anzeigen

| zurück zur Suche | Jenenangenote |                 |                        |                       |                    |
|------------------|---------------|-----------------|------------------------|-----------------------|--------------------|
|                  | Bezeichnung   | Studienrichtung | Ausschreibung endet am |                       |                    |
| Benutzer         | Test          | 80483           | 08.04.2022             | anzeigen / bearbeiten | Prüfung ausstehend |
| Stellenangebote  |               |                 |                        |                       |                    |

wenn nachfolgende Pr
üfhinweise schl
üssig sind, dann Stellenangebot freigeben – falls nicht Hinweise beachten und das Stellenangebot nicht freigeben

| Patricitorgongowerk für | Stellenangebot bearbeiten                                                                                                    |
|-------------------------|----------------------------------------------------------------------------------------------------|
| zurück zur Suche        | Studienplatzangebot überprüfen                                                                                                    |
| 😫 Benutzer              | Bitte überprüfen Sie das eingestellte Studienplatzangebot und geben Sie es nach erfolgreicher Prüfung frei.<br>Das Angebot wurde von dem Benutzer mit der E-Mailadresse nim seiten Die stadiese im erstellt. Sollten Sie Probleme feststellen, kontaktieren Sie bitte diesen |
| 🚔 Stellenangebote       | Ansprechpartner zur Klärung per Mail.<br>Studienplatzangebot freigeben und veröffentlichen                                                                                                    |
|                         | Bezeichnung                                                                                                    |
|                         | Test                                                                                                    |
|                         | Aufgaben                                                                                                    |

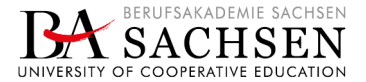

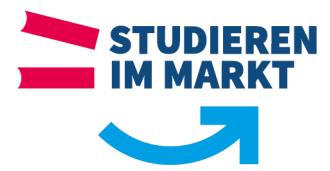

# Auf Folgendes ist bei der Prüfung zu achten:

| Prüfkriterium                                                                                                    | Hinweis                                                                                                    |
|----------------------------------------------------------------------------------------------------|----------------------------------------------------------------------------------------------------|
| <ul> <li>Bezeichnung des Stellenangebotes</li> <li>Ist die Bezeichnung mit dem verknüpften<br/>Studienangebot schlüssig?</li> </ul>                                                                                                    | Falls die Bezeichnung auf ein anderes Studienangebot<br>hinweist, bitte mit dem Praxispartner abstimmen, dass er<br>sein Angebot im richtigen Studienangebot einpflegen<br>muss.<br>Dieses Stellenangebot darf dann so nicht veröffentlicht<br>werden! |
| <ul> <li>Bezeichnung des Stellenangebotes</li> <li>Wird auf einen dualen Studienplatz<br/>hingewiesen?</li> </ul>                                                                                                    | Texte und Wörter wie Praktikum/Praktikant oder von<br>einem dualen Studienplatz abweichende Bezeichnungen<br>erfordern Rücksprache mit dem Praxispartner und dann<br>ggf. Änderung                                                                     |
| <ul> <li>Prüfung der Felder: Aufgaben/Was wir erwarten/Was wir bieten</li> <li>Tauchen hier Worte wie Praktikant, Praktikum, abgeschlossenes Bauingenieurstudium, Werksstudent oder ähnliche Formulierungen die nicht wirklich mit einem Angebot für einen Studienplatz vertretbar sind auf?</li> </ul> | In Abstimmung mit dem/der Studiengangsleiter_in sollte<br>Rücksprache mit dem Praxispartner gehalten werden, um<br>das Stellenangebot durch den Praxispartner überarbeiten<br>zu lassen.                                                               |

Hinweis: Bitte stimmen Sie sich in Bezug auf die Freigabe eines Stellenangebotes mit ihrem/ihrer Studiengangs-/Studienrichtungsleiter\_in ab.

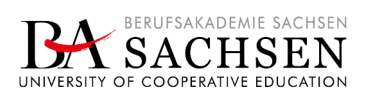

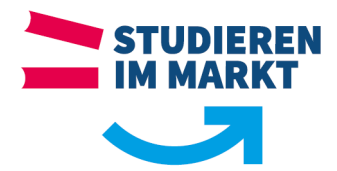

### Beispiele Stellenangebote die angepasst werden sollten

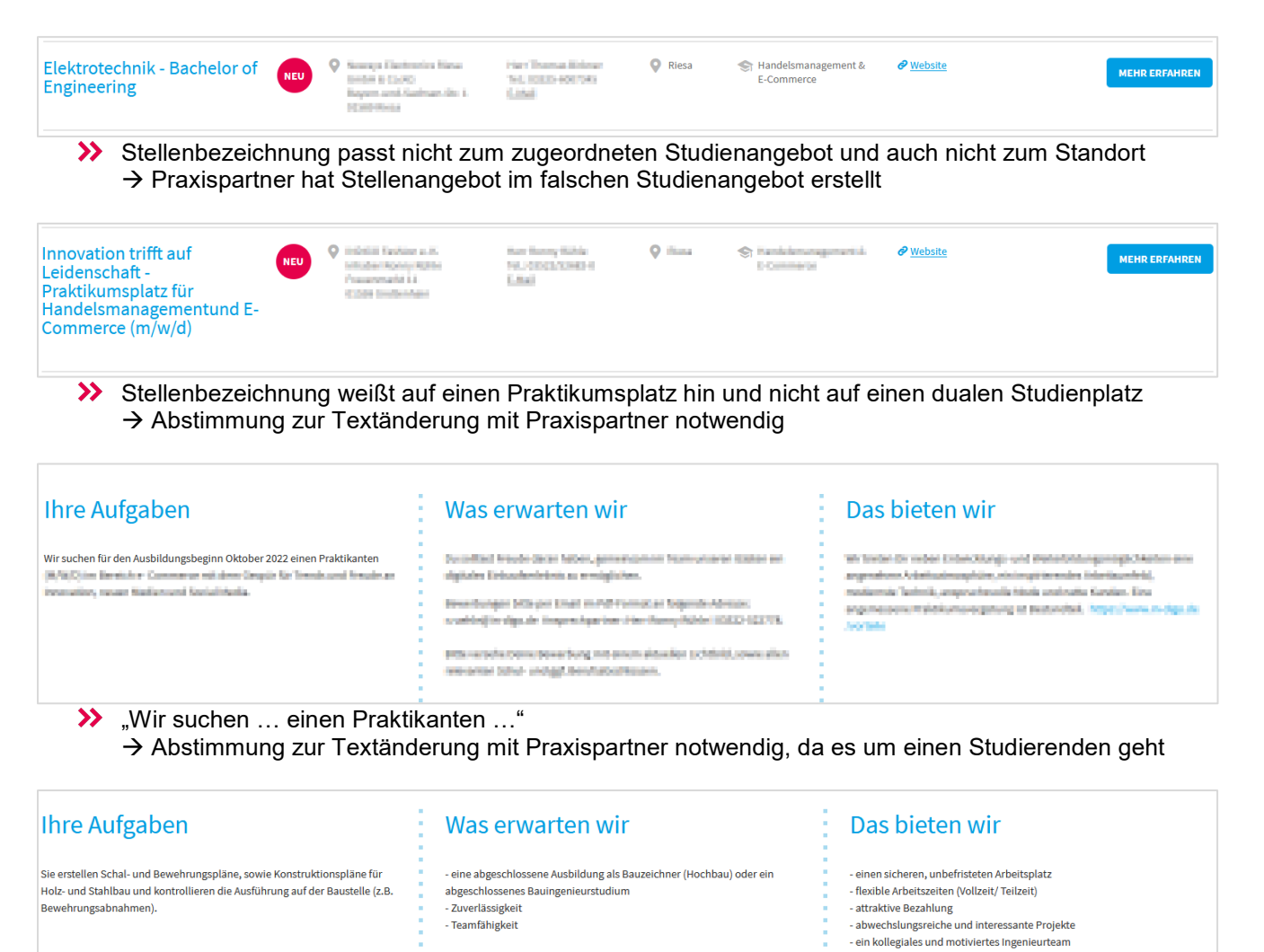

 "Was erwarten wir: ... ein abgeschlossenes Bauingenieurstudium ..."; "Das bieten wir: ... flexible Arbeitszeiten (Vollzeit/Teilzeit)
 Abstimmung mit Pravispartner notwendig, da Beschreibung nicht auf einen dualen Studienplatz

→ Abstimmung mit Praxispartner notwendig, da Beschreibung nicht auf einen dualen Studienplatz hinweist

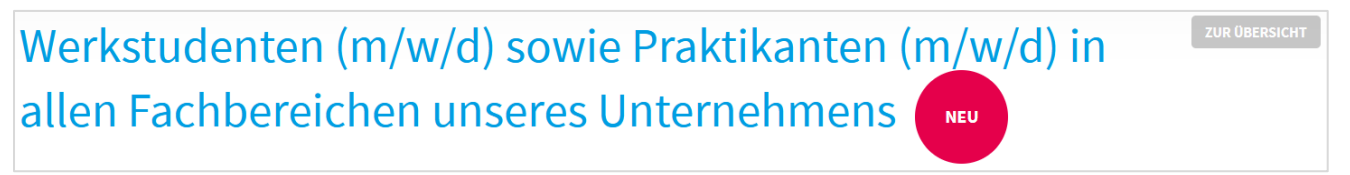

Stellenbezeichnung mit den Worten "Werkstudenten", "Praktikanten"
 Abstimmung mit Praxispartner notwendig, da Beschreibung nicht auf einen dualen Studienplatz hinweist

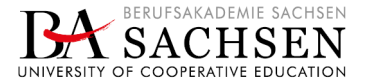